# Tipps für den DUO Kurszugang

## Als Lerner

 Gehen Sie auf <u>http://www.deutsch-uni.com/gast/duo/info/index.do?do=index</u> und wählen Sie Login.

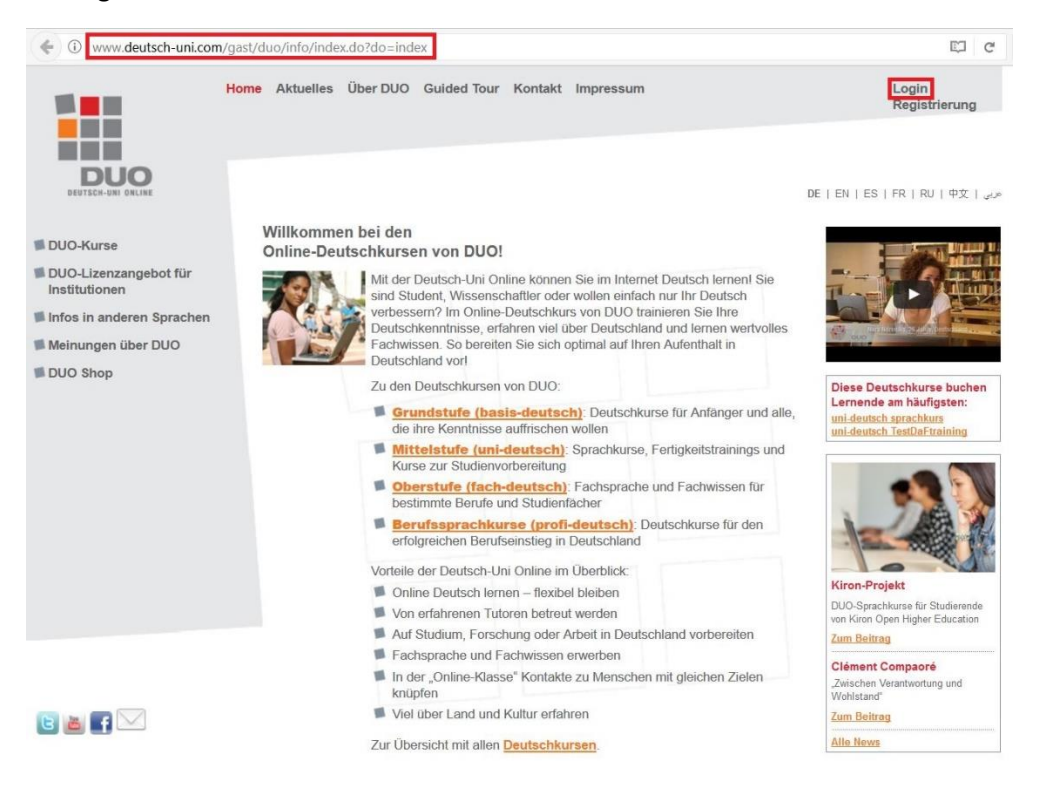

 Geben Sie Ihre Anmeldeinformationen ein. Bei komplizierteren Passwörtern oder Benutzernamen kann direktes Kopieren aus der Klassenliste hilfreich sein, dabei können aber auch zusätzliche Leerzeichen generiert werden. Probieren Sie also am besten beides aus. Sollten Sie sich trotzdem nicht anmelden können, kontaktieren Sie uns unter <u>LLH@daf.lmu.de</u>.

#### **DUO-Login**

Wenn Sie bereits ein registrierter Benutzer sind, geben Sie bitte jetzt Ihren Benutzernamen und Ihr Passwort ein. *If you are a registered user, please enter your user name and password.* Si vous êtes un utilisateur enregistré, saisissez maintenant votre nom d'utilisateur et votre mot de passe.

| Please pay attention to upper<br>Respectez les majuscules et | and lower case chai<br>les minuscules. | racters. |  |
|--------------------------------------------------------------|----------------------------------------|----------|--|
| Benutzername<br><i>User Name</i><br>Nom d'utilisateur        |                                        |          |  |
| Passwort<br><i>Password</i><br>Mot de passe                  |                                        |          |  |
|                                                              | Abschicke                              | en       |  |

3. Wählen Sie "Meine Produkte", um zu Ihren Kursen zu gelangen.

Home > DUO-Shop

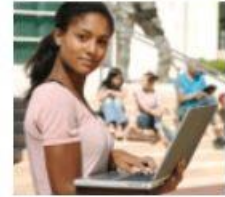

#### DUO-Shop

Sie haben diese Möglichkeiten:

- Unter Meine Produkte naben Sie direkten Zugriff auf Ihre DUO-Kurse.
- Unter <u>TAN</u> können Sie einen DUO-Kurs buchen, wenn Sie eine TAN haben.
- Unter Produkte kaufen können Sie neue DUO-Kurse auswählen und buchen.
- Unter <u>Persönliche Daten</u> können Sie Ihre Daten einsehen. Innerhalb von 24 Stunden nach der Registrierung können Sie Ihre Daten noch ändern.

4. Zu der Übungsauswahl kommen Sie über die Schaltfläche "Zum Kurs". Sollte stattdessen nur ein Datum angezeigt werden, hat Ihr Kurs noch nicht begonnen oder Ihre Lizenz ist abgelaufen (meistens nach 6 Monaten). Falls Sie eine Verlängerung Ihrer Lizenz wünschen kontaktieren Sie uns bitte.

Die A-Module sind unter "basis-deutschA1\_A2" aufgeführt, die B-Module unter "uni-deutsch sprachkurs betreut d. Institution".

Home > DUO-Shop > Meine Produkte

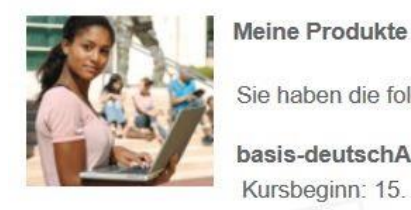

Sie haben die folgenden Produkte erworben: basis-deutschA1\_A2 Kursbeginn: 15. September 2016 Kursende: 15. März 2017 Zugriff: Hier kommen Sie ab dem 15. September 2016 zu Ihrem Produkt / Ihrem Kurs. uni-deutsch sprachkurs betreut d. Institution Kursbeginn: 29. März 2017 Kursende: 11. November 2017 Zugriff: Zum Kurs

## Als Tutor

1. Gehen Sie auf <u>https://de.deutsch-uni.com/lernplattform/login.do?do=index</u> und klicken Sie auf die Schaltfläche "Tutor".

| DUO<br>DEUTSCH-UNI ONLINE | Login |         |
|---------------------------|-------|---------|
|                           | Tutor | Student |

 Achten Sie beim Login darauf, dass der Reiter DUO-Deutsch ausgewählt ist. Sollten Sie sich dennoch nicht anmelden können. Geben Sie Ihre Anmeldeinformationen ein. Bei komplizierteren Passwörtern oder Benutzernamen kann direktes Kopieren aus der Klassenliste hilfreich sein, dabei können aber auch zusätzliche Leerzeichen generiert werden. Probieren Sie also am besten beides aus. Sollten Sie sich trotzdem nicht anmelden können, kontaktieren Sie uns unter <u>LLH@daf.Imu.de</u>.

## Login für Tutoren

| OUO-Deutsch  | DUO-Français                  |
|--------------|-------------------------------|
| Benutzername |                               |
| Passwort     |                               |
|              | Anmelden                      |
|              | Probleme mit dem Login melden |